## IMAGEPRINT R.E.D. for OSX Convert a Trial Version to a Licensed Version

- 1. Launch **IPSetup** from your ImagePrint folder and click **License**.
- 2. Copy and paste the license code number from the email you received during the Activation step. Click **Done**. Your ImagePrint R.E.D. driver will now be listed in the IPSetup window.
- 3. Close IPSetup by choosing **Quit** from the menu at the top of the screen.
- 4. Choose to **Quit** to exit the installer, or choose **Launch** to get started with ImagePrint R.E.D. right away.

Whenever you want to use R.E.D. you can start it by going to Applications > ImagePrint and double-clicking the IMAGEPRINT icon. You can also drag the IMAGEPRINT icon to your Macintosh Dock for faster access in the future.

## RECOMMENDED

Before you make your first print, we suggest you read through "Making your first print with IMAGEPRINT R.E.D." located in your IMAGEPRINT folder.

## Additional Documentation

The complete IMAGEPRINT manual is a valuable reference for getting the most out of your software. You'll find a copy in the IMAGEPRINT folder (IMAGEPRINT Users Manual.pdf) or by choosing Manual from the IMAGEPRINT Help menu.